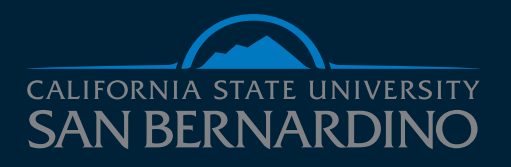

# Drupal Training CONTENT EDITORS

## **Table of Contents**

| Menu Overview                         |    |
|---------------------------------------|----|
| • Login                               | 3  |
| WSYWIG (What You See Is What You Get) |    |
| Adding A Page                         | 4  |
| Editing A Page                        | 5  |
| Content Area Types                    | 6  |
| Content Area Functions                | 7  |
| Linking To A PDF or File              | 9  |
| Adding FAQs                           | 10 |
| Editing FAQs                          | 11 |
| Adding Meeting Archives               | 12 |
| Editing Meeting Archives              | 14 |
| Adding Tables                         | 15 |
| Adding Images                         | 16 |
| Adding / Replacing Files              | 18 |
| Adding Events                         | 20 |
|                                       |    |
|                                       |    |

## **Menu Overview**

So, to start off you must login into Drupal, You will find the "Drupal Login" link on the bottom part of the CSUSB website. It will be on the left hand side under the "Login" title.

Once you are logged in you will see a black bar on the top of the website just like the examples below.

Here in the menu we have several links such as my workbench, content, and help these are found the left; the links found on the right are your name and the log out menu.

If you hover over "My Workbench" you will find five tabs with "Create Content", "File list", "My Sections", "My Drafts", and "Needs Review."

We will only use "Create Content" & "My Sections"

Next, you will find "Content" this drop-down is the same as "Create Content" but, if you select "Content" it will take you to a page where you can see what you have done as well as all other content for the CSUSB Website.

### Login My Workbench Ĥ Content Help myCoyote € Create content FAQ Blackboard Hon File list Meeting Archive Student Email CreMy sections Page Faculty & Staff Email My drafts Drupal Login Needs review draft will be placed in mo

| Content Help |   |                 |  |
|--------------|---|-----------------|--|
| Add content  | € | FAQ             |  |
| Filer        | A | Masting Archive |  |

## Adding a Page

Note: You are able to make pages but, we implement them into your specified location on the website.

First we are going to access "Content">"Add Content">"Page." This will bring us into the "Create Page" page.

Now we will see multiple input fields such as: title, paragraph, paragraph type, add new paragraph, section access, Revision Information & URL path settings (Do not touch these 2 settings.), and we have the Save Button.

| ^   | My Workbench     | Content       | Help                | Search                                                                  | 5 / 2 🤽                    | Hello Dusty Lewis | Log ou |
|-----|------------------|---------------|---------------------|-------------------------------------------------------------------------|----------------------------|-------------------|--------|
| Hon | ne » Add content |               |                     |                                                                         |                            |                   |        |
| Cr  | eate Page        |               |                     |                                                                         |                            |                   |        |
|     | New contents k   | aur draft w   | ill be placed in p  | adaratian                                                               |                            |                   |        |
|     | New content: 7   | our uran w    | ni be piaceu in n   | ioueration.                                                             |                            |                   |        |
|     | Title *          |               |                     |                                                                         |                            |                   |        |
|     |                  |               |                     |                                                                         |                            |                   |        |
|     | Content Area     |               |                     |                                                                         |                            |                   |        |
|     | No Content Are   | eas added y   | vet. Select a Con   | tent Area type and press the buttor                                     | n below to add one.        |                   |        |
|     | Content Area t   | VDP           |                     |                                                                         |                            |                   |        |
|     | Single Column    | ype           | \$                  |                                                                         |                            |                   |        |
|     | Add new Co       | ontent Are    | a                   |                                                                         |                            |                   |        |
|     | Add new Co       | Antenic Are   | a                   |                                                                         |                            |                   |        |
|     |                  |               |                     |                                                                         |                            |                   |        |
|     | Master Plan      | <b>,</b> "    |                     |                                                                         |                            |                   |        |
|     |                  |               |                     |                                                                         |                            |                   |        |
| 1   | Select the prope | r editorial g | roup(s) for this co | ontent.                                                                 |                            |                   |        |
|     | Revision infor   | rmation       |                     | Pavision log message                                                    |                            |                   |        |
|     | New revision     |               |                     | Created by Dusty Lewis.                                                 |                            |                   | 1      |
|     | URL path sett    | ings          |                     |                                                                         |                            |                   |        |
|     | Automatic alias  |               |                     |                                                                         |                            |                   |        |
|     |                  |               |                     |                                                                         |                            | /                 | ;      |
|     |                  |               |                     | Provide an explanation of the chan<br>authors understand your motivatio | ges you are making. This w | ill help other    |        |
|     |                  |               |                     |                                                                         |                            |                   |        |
|     |                  |               |                     | Moderation state                                                        |                            |                   |        |
|     |                  |               |                     | Published \$                                                            |                            |                   |        |
|     |                  |               |                     | Set the moderation state for this co                                    | ontent.                    |                   |        |
|     |                  |               |                     |                                                                         |                            |                   |        |
|     |                  |               |                     |                                                                         |                            |                   |        |

## **Editing a Page**

All you have to do is go to the page you would like to modify. Or you can search for the page by its name using the search too. For this example we will modify the Master Plan's homepage.\_ http://csusb.edu/master-plan.

On the page you will see a three tab menu above the content. Simply select "New Draft" to edit the page.

Once you have done that you will be taken into the "Edit Page \_\_\_\_\_" (Example below). Here you will see very familiar tools, in which, is exactly as how the "Create Page" works.

Just go ahead and do the modifications you want to make and they will be published as soon as you select "Save" at the bottom of the page.

Note: You are not allowed to delete/remove a "paragraph" you may add as many paragraphs as you would like but you cannot delete them.

| Content o              |                                                                                                    |                                                                                                    |
|------------------------|----------------------------------------------------------------------------------------------------|----------------------------------------------------------------------------------------------------|
| + Add content          |                                                                                                    |                                                                                                    |
| Title                  | Туре                                                                                                    | Author Published Vocabulary                                                                                                    |
| The Senior Project     | - Any -                                                                                                    | •     O     - Any -     •     Apply     Reset                                                                                                    |
| A My Workbench Content | Help                                                                                                    | Search Search 0 / 6 M Helio Andrew Castillo Log out                                                                                                    |
|                        | Home Event Galle                                                                                                    | ry The Senior Project FAQs Cogito Magazine                                                                                                    |
|                        | Dr. David W. Marshall, Director<br>California State University, San<br>Bernardino<br>University Hall 382<br>S500 University Parkway<br>San Bernardino, CA 32407<br>Telephone: (909) 537-7472<br>Email: honors@csusb.edu<br>California<br>Bernardino<br>Errano | View       Edit       Revisions         Section Access: University Honors Program         • All Honors Students must complete a Senior Project.         It can be completed through either the department Honors Program in their discipline or through an independent study in the University Honors Program (HON 598 - 4 units - Graded S/U).         • The Senior Project may take various forms.         This will depend on the student's discipline: It may be a lengthy research paper, a public performance, a lab experiment, a computer program, a work of art, etc. The Senior Project can also be interdisciplinary. Whatever form it takes, it should be a demanding exercise (4 units = roughly 150 clock hours of work) and the resulting presentation should demonstrate in depth skill and understanding or the topic.         • Sophomer Year Expectations         Ideally the student will start planning on this work at the end of the sophomore year – Identify the project, consult with and select a metror, initiate the reading, basic research and outline the methodology. The mentor must be a full-time faculty member who passesses expertise in the subject who is willing and able to provide criticism and direction. S/he will be expected to evaluate the final project before it is presented.         • Junior Year, The student will complete as much of the background reading and research as possible, meet with the mentor to refine the scope of the project, agree on a description, on methodology, format, and a time line. By the end of the junior year, it is the responsibility of the student to submit to the Honors Committee a Contract Form with a detailed plan and abstract of the work envisaged.         • Sunior Year Expectations       It is intended, in t |
|                        |                                                                                                    | <ul> <li>Editing: Grammar, Punctuation, and Stylistic guides         It is the student's responsibility to insure that the manuscript is free of grammatical, mechanical, or stylistic errors and that it         conformation to non-other decision security that manuals     </li> </ul>                                                                                                    |

## **Content Area Type**

There are 8 Content Area Types. They are: Single Column, Two Columns, Three Columns, 65% -35% Column Split, Single Column Float Image Left/Right, 35% - 65% Column Split, and Four Columns. Each of these make columns for your content. Some of the most common content areas are shown below.

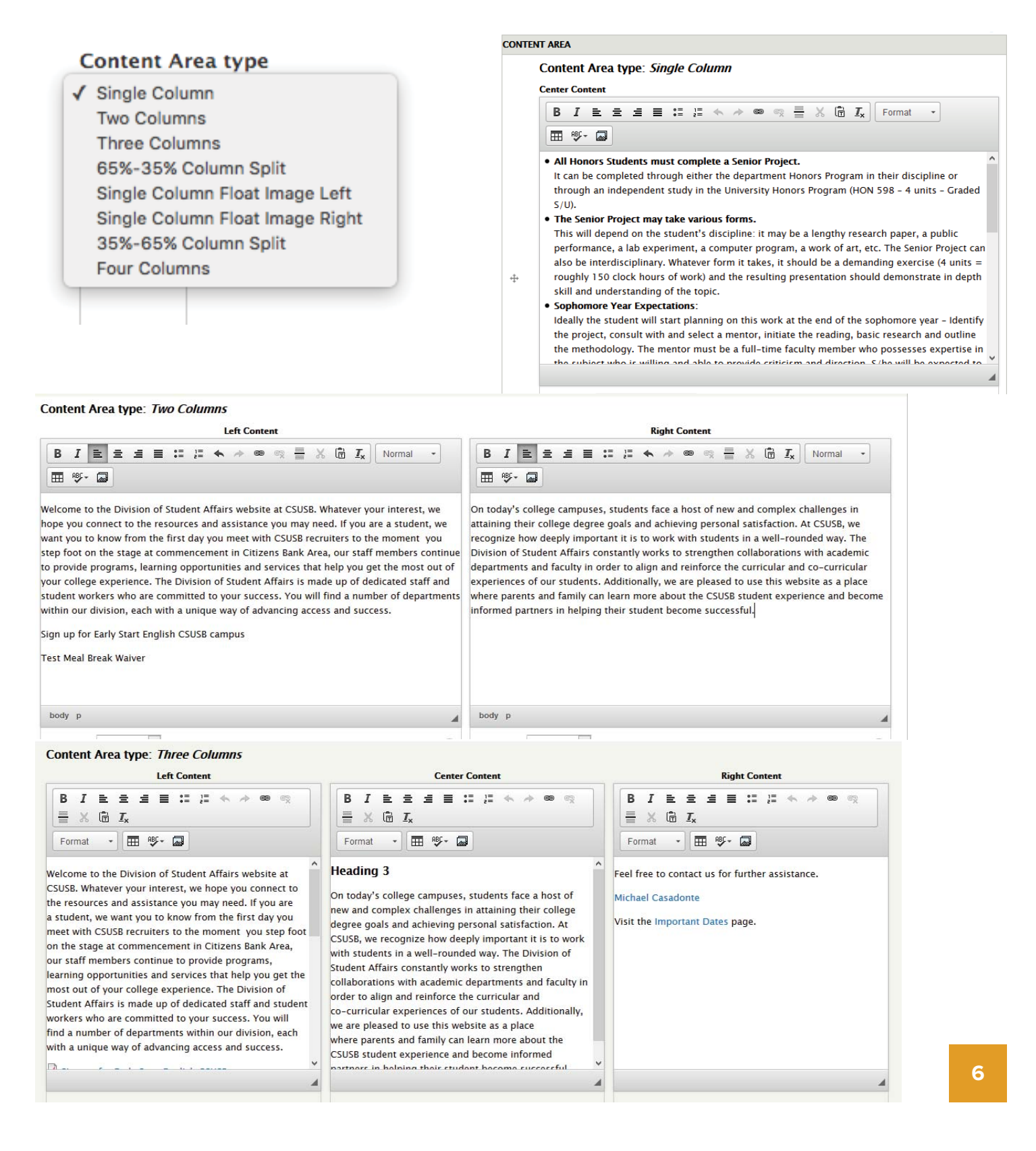

## **Content Area Functions**

We have several settings shown in the paragraph menu once you "add new paragraph" these settings are: bold, emphasis (italics), underline, strike-through, unordered lists (bullet lists), ordered lists (1,2,3,etc. lists), undo button (ctrl + z), redo button (ctrl + shift + z), link button, remove link, anchor, image, super script, sub script, pull quote, source, horizontal line, remove format, format (h2 h3 h4 h5 normal), table, spell check, add media button.

| ntei | Cor    | ntent |         |              |           | 5      |       |        |        |        |      |           |      |   |   |                |      |         |      |       |       |        |
|------|--------|-------|---------|--------------|-----------|--------|-------|--------|--------|--------|------|-----------|------|---|---|----------------|------|---------|------|-------|-------|--------|
| В    | I      | Ł     | ŧ       | 1            | =         | :=     | 1=    | 4      | *      | 69     | 62   | မှ So     | irce | X | 6 | I <sub>×</sub> | Form | at      | •    | ⊞     | ABÇ   |        |
|      |        |       |         |              |           |        |       |        |        |        |      |           |      |   |   |                |      |         |      |       |       |        |
|      |        |       |         |              |           |        |       |        |        |        |      |           |      |   |   |                |      |         |      |       |       |        |
|      |        |       |         |              |           |        |       |        |        |        |      |           |      |   |   |                |      |         |      |       |       |        |
|      |        |       |         |              |           |        |       |        |        |        |      |           |      |   |   |                |      |         |      |       |       |        |
|      |        |       |         |              |           |        |       |        |        |        |      |           |      |   |   |                |      |         |      |       |       |        |
| isat | ole ri | ch-te | ext     |              |           |        |       |        |        |        |      |           |      |   |   |                |      |         |      |       |       |        |
| ext  | form   | at F  | Full HT | FML<br>s and | ¢<br>e-ma | il add | resse | s turn | into I | inks a | utom | atically. |      |   |   |                | M    | lore in | form | ation | about | text f |

Adding headers, body text and lists can all be accomplished using the WSYWIG.

The header tags (<h1><h2> etc) should be used instead of style elements like font size and bolding.

In Drupal, the Header 1 <h1> is set when the page is created. You only have to add headers <h2> - <h5>. Headers must also be used logically with only one Heading 1 per page and the rest of the headers ordered logically by number. Headers allow for users to navigate more easily through a web page.

## **Content Area Functions (continued)**

Add a header - type your text, select and click the format button on the toolbar. Be sure to properly nest the headers: h2 - h5.

| Content Area type: Sing | Content Area type: Single Column |                   |    |  |  |  |  |  |  |  |  |  |  |
|-------------------------|----------------------------------|-------------------|----|--|--|--|--|--|--|--|--|--|--|
| Center Content          |                                  |                   |    |  |  |  |  |  |  |  |  |  |  |
|                         | :: :: • > • • •                  | 🗶 🗊 🚛 Heading 2 🔹 | ₩- |  |  |  |  |  |  |  |  |  |  |
| Your Heading Goes a     | at the Top                       |                   |    |  |  |  |  |  |  |  |  |  |  |

To add text to the body make sure the format is set to Normal then start typing...

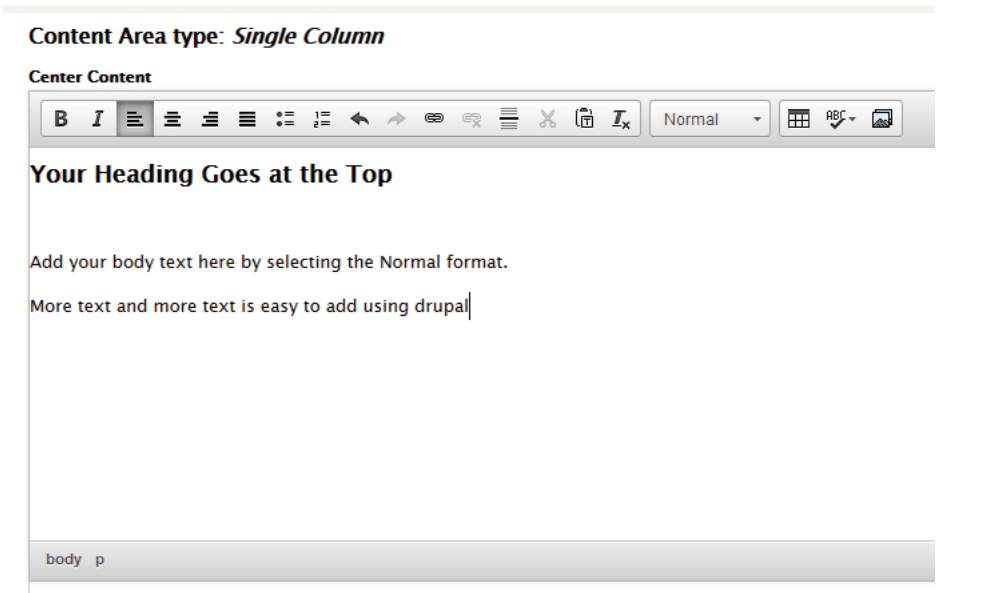

To add a list, simply type your list, select the text and choose bulleted list or numbered list option.

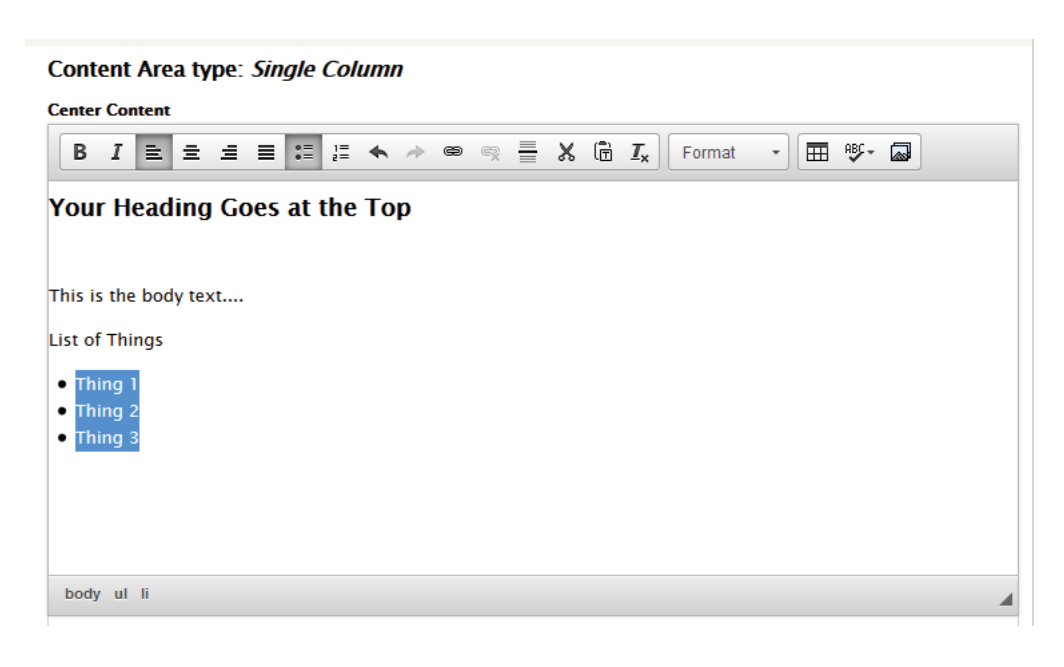

# Linking to a PDF or File

Go to the page you wish to put in the PDF, DOC, EXCEL, etc.

Select "Edit" in one of the tabs above the content on the page you wish to put the file into.

Once there go into the area you wish to put the file in, select/highlight the text if you are placing it within text. Or just click on space you want the file to be in.

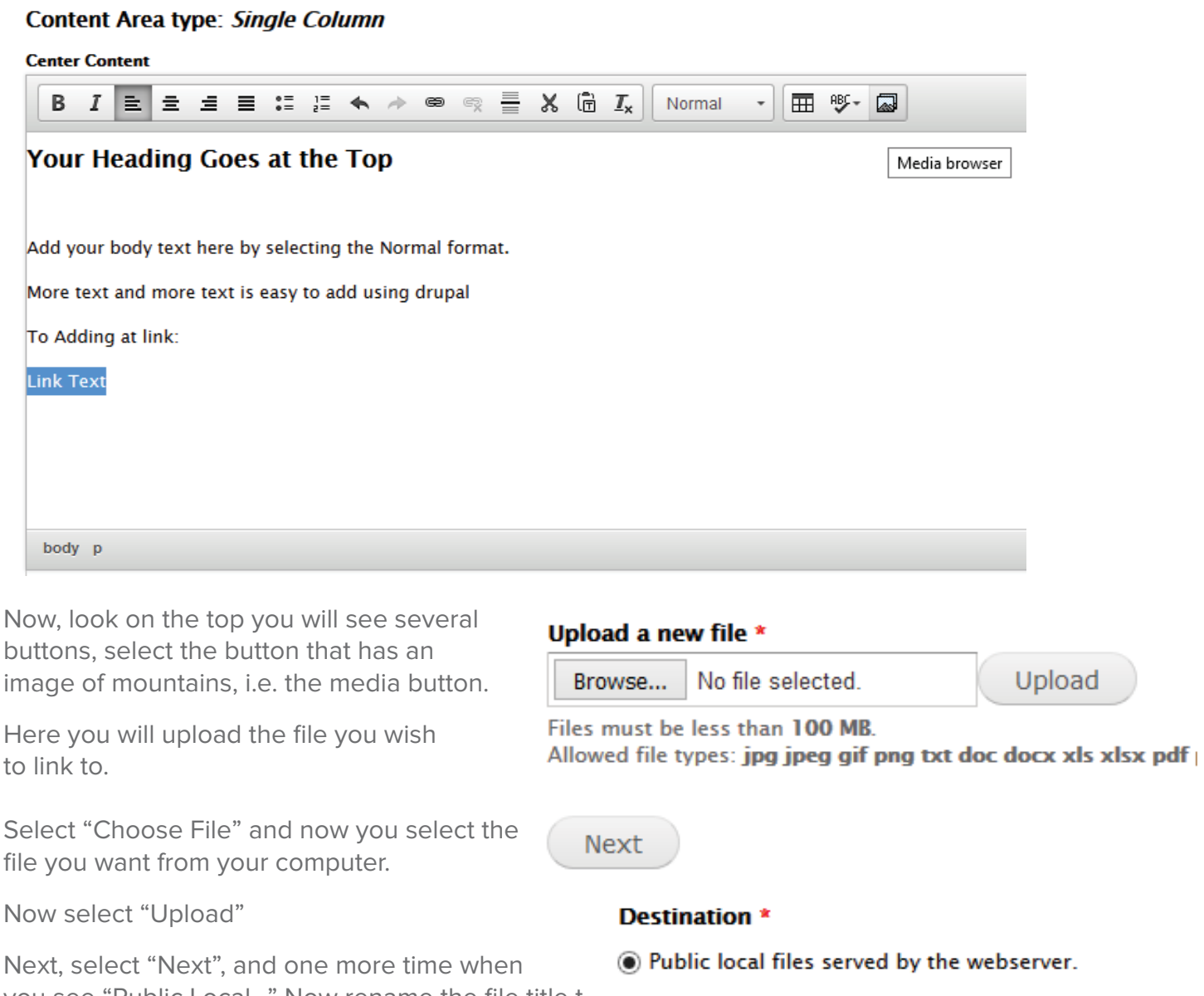

O Private local files served by Drupal.

Next

Previous

you see "Public Local..." Now rename the file title t o how you want it to appear in the text. "Emergency Guide" would be an example. Select "Save"

Select "Submit"

Now the PDF or file will be linked in the text.

## **Adding FAQs**

To add a "FAQ" go into Content > Add Content > FAQ

From here you will be taken into the "Create FAQ" page.

You will see input fields for the Question, Answer, Category and save.

For the question simply type in the question.

For the Answer you can type in the answer and format it the way you would like . You may put links and make certain items bold, italics, strike-through, lists, etc. using the methods previously mentioned on page 3.

Again just select save and your FAQ will automatically be added to your FAQs.

| Question *                                                                                                    |                                                                                                    |                                         |
|----------------------------------------------------------------------------------------------------|----------------------------------------------------------------------------------------------------|-----------------------------------------|
| Question .                                                                                                    |                                                                                                    |                                         |
| Answer                                                                                                    |                                                                                                    |                                         |
|                                                                                                    | ≣ ½≣ 🐟 🖈 📾 🗠 Source 🚆 💥 🛱 👖 👖 Format 🕞 🖽 🕸                                                                                                    |                                         |
|                                                                                                    |                                                                                                    |                                         |
|                                                                                                    |                                                                                                    |                                         |
|                                                                                                    |                                                                                                    |                                         |
|                                                                                                    |                                                                                                    |                                         |
|                                                                                                    |                                                                                                    |                                         |
| Disable rich-text                                                                                                    |                                                                                                    |                                         |
| Disable rich-text<br>Text format Full HTML +<br>• Web page addresses and e-mai<br>• Lines and paragraphs break aut                                                                                                    | More<br>il addresses turn into links automatically.<br>tomatically.                                                                                                    | information about text formats 🕻        |
| Disable rich-text<br>Text format Full HTML +<br>• Web page addresses and e-mai<br>• Lines and paragraphs break aut<br>ection Access *                                                                                             | More<br>il addresses turn into links automatically.<br>tomatically.                                                                                                    | information about text formats (        |
| Disable rich-text<br>Text format Full HTML<br>• Web page addresses and e-mai<br>• Lines and paragraphs break aut<br>ection Access *<br>Master Plan                                                                                | More<br>il addresses turn into links automatically.<br>tomatically.                                                                                                    | information about text formats <b>(</b> |
| Disable rich-text<br>Text format Full HTML<br>• Web page addresses and e-mail<br>• Lines and paragraphs break aut<br>ection Access *<br>Master Plan                                                                               | More<br>il addresses turn into links automatically.<br>tomatically.                                                                                                    | information about text formats <b>(</b> |
| Disable rich-text<br>Text format Full HTML \$<br>• Web page addresses and e-mai<br>• Lines and paragraphs break aut<br>ection Access *<br>Master Plan<br>elect the proper editorial group(                                        | More<br>il addresses turn into links automatically.<br>tomatically.<br>(5) for this content.                                                                                   | information about text formats (        |
| Disable rich-text<br>Text format Full HTML +<br>• Web page addresses and e-mai<br>• Lines and paragraphs break aut<br>ection Access *<br>Master Plan<br>elect the proper editorial group(<br>URL path settings                    | More<br>Il addresses turn into links automatically.<br>tomatically.<br>(s) for this content.                                                                                   | information about text formats (        |
| Disable rich-text<br>Text format Full HTML ‡<br>• Web page addresses and e-mai<br>• Lines and paragraphs break aut<br>ection Access *<br>Master Plan<br>elect the proper editorial group(<br>URL path settings<br>Automatic alias | More<br>il addresses turn into links automatically.<br>tomatically.<br>(s) for this content.<br>© Generate automatic URL alias<br>Uncheck this to create a custom alias below. | information about text formats (        |

## **Editing FAQs**

To edit an "FAQ" select "Content" within content you will see "Title", "Type", "Author", "Published", "Vocabulary", "Apply" & "Reset."

Select "Type" and within the drop down select "FAQ."

| Title         | Туре                      | Author           | Published | Vocabulary |       |           |
|---------------|---------------------------|------------------|-----------|------------|-------|-----------|
| When should I | take FAQ                  | ~                | - Any - 👻 | - Any -    | Apply | Reset     |
| - Choose an   | n operation - 👻 Exec      | cute             |           |            |       |           |
|               | TITLE                     |                  |           |            | ТҮРЕ  | AUTHOR    |
|               | When should I take the El | PT/ELM test? new |           |            | FAQ   | Joel Fite |

Note: It will be better if you copy and paste the FAQ Question you want to edit into the "Title" text field.

You will then see a long list of FAQs some you will not be able to edit because you do not have the permission to edit them. So, on the right side there is a column titled "OPERATIONS" here is where you would see whether or not you may edit that certain FAQ.

Once you see the FAQ you wish to edit select "edit" you will then be taken into the "Edit FAQ" page.

You will see input fields for the Question, Answer, Category and save.

For the question simply type in the question. For the Answer you can type in the answer and format it the way you would like . You may put links and make certain items bold, italics, strike-through, lists, etc. using the methods previously mentioned. Again just select save and your FAQ will automatically be

| Ques | tion  | *            | -      | -      | -      | -    |          |      |        | -      | -       | -      | -      |       | -          | -         | -      | -       | -      | -       | added to your FAQs. |
|------|-------|--------------|--------|--------|--------|------|----------|------|--------|--------|---------|--------|--------|-------|------------|-----------|--------|---------|--------|---------|---------------------|
| When | n sho | buld         | l take | the    | EPT/E  | LM   | test?    |      |        |        |         |        |        |       |            |           |        |         |        |         |                     |
| Answ | /er   |              |        |        |        |      |          |      |        |        |         |        |        |       |            |           |        |         |        |         |                     |
| В    | I     | =            | : =    | . 4    | ≡      | :=   | 1=<br>2= | *    | 4      | 69     | ez.     |        | Х      | 6     | <u>I</u> x | Format    | Ŧ      |         | ABC -  |         |                     |
| Vous | hou   | ld t         | ako t  | ho E   |        | Ma   | 500      | n 25 | noss   | ible   | Whi     | ile th | ore    | aro n | ultin      | le opport | unitie | es to t | ako ti | no tost | 5                   |
| rous | snou  |              | аке і  | ne Er  | -1/EL  | Mas  | 500      | n as | poss   | ible.  | . vvrii | le tri | lere a | are n | iuitip     | ie opport | unitie | 10 1    | ake li | ie test | 5,                  |
|      |       |              |        |        |        |      |          |      |        |        |         |        |        |       |            |           |        |         |        |         |                     |
|      |       |              |        |        |        |      |          |      |        |        |         |        |        |       |            |           |        |         |        |         |                     |
|      |       |              |        |        |        |      |          |      |        |        |         |        |        |       |            |           |        |         |        |         |                     |
| Text | t for | mat          | Full   | HTM    | LV     |      |          |      |        |        |         |        |        |       |            |           |        |         |        |         |                     |
| • W  | leb p | mat<br>age a | addre  | sses a | and e- | mail | addre    | sses | turn i | nto li | nks a   | utom   | atica  | lly.  |            |           |        |         |        |         |                     |

Lines and paragraphs break automatically.

# **Adding Meeting Archives**

To add a "Meeting Archive" go into Content > Add Content > Meeting Archive

| <b>A</b> | My Workbench | Content Help |   |                 |                          |
|----------|--------------|--------------|---|-----------------|--------------------------|
|          |              | Add content  | € | FAQ             |                          |
|          |              | Files        | € | Meeting Archive |                          |
|          |              |              |   | Page            |                          |
|          |              |              |   | CSUSE           | 3                        |
|          |              |              |   | ///50           |                          |
|          |              |              |   | YEARS           | $\overline{\mathcal{A}}$ |

You will be taken into the create Meeting Archive page. The example on the next page.

Here we have title, section access, meeting announcement information (group, meeting date, special meeting, location, location address), meeting records (agenda and minutes).

For the Title use the name of your "section" - "the date" Here is an example: "Master Plan" - "03/8/16"

You will need to choose the section access. Whatever you work in you will see the section on the dropdown by selecting it.

The most important part is choosing which group it is going into. Here you will want to choose the group that corresponds to you and your section. If you are making a meeting archive for strategic plan please choose strategic plan.

Next is the Date. The top one is the day of the meeting/ time the bottom on is the end of the meeting/ time.

After you input the date choose whether the meeting is a special meeting or not. The default is at "No."

Then, type in the location and or location address (if needed).

You can also upload the agenda and minutes documents by selecting "Choose File" next, select the file you wish to upload then, select "Open" and "Upload."

Finally, you may save the Meeting archive and it will automatically be added into the specified page of your section.

# Adding Meeting Archives Cont'd.

|                                                                                                    | нер                                                                                                    | Search 4 / 4 2 Hello Dusty Lewis                                                                                                    |
|----------------------------------------------------------------------------------------------------|----------------------------------------------------------------------------------------------------|----------------------------------------------------------------------------------------------------|
| Add content                                                                                                    |                                                                                                    |                                                                                                    |
| e Meeting Archi                                                                                                    | ive                                                                                                    |                                                                                                    |
|                                                                                                    |                                                                                                    |                                                                                                    |
| *                                                                                                    |                                                                                                    |                                                                                                    |
| ter Plan - 03/8/16                                                                                                    |                                                                                                    |                                                                                                    |
| tion Access *                                                                                                    |                                                                                                    |                                                                                                    |
| ster Plan                                                                                                    |                                                                                                    |                                                                                                    |
|                                                                                                    |                                                                                                    |                                                                                                    |
| ct the proper editorial g                                                                                                    | roup(s) for this content.                                                                                                    |                                                                                                    |
| AFFTING ANNOUNCE                                                                                                    | MENT INFORMATION                                                                                                    |                                                                                                    |
|                                                                                                    | MENTINFORMATION                                                                                                    |                                                                                                    |
| MEETING DATE                                                                                                    |                                                                                                    |                                                                                                    |
| Show End Date                                                                                                    |                                                                                                    |                                                                                                    |
| Date                                                                                                    | Time                                                                                                    |                                                                                                    |
| 03/09/2016                                                                                                    | 10:45am                                                                                                    |                                                                                                    |
| E.g., 03/09/2016                                                                                                    | E.g., 10:45am                                                                                                    |                                                                                                    |
|                                                                                                    |                                                                                                    |                                                                                                    |
| Special Meeting *                                                                                                    |                                                                                                    |                                                                                                    |
| No \$                                                                                                    |                                                                                                    |                                                                                                    |
| Select if this meeting is a                                                                                                    | special meeting                                                                                                    |                                                                                                    |
|                                                                                                    |                                                                                                    |                                                                                                    |
|                                                                                                    |                                                                                                    |                                                                                                    |
| Location                                                                                                    | L                                                                                                    |                                                                                                    |
| Location<br>Pfau Library Room 106                                                                                                    |                                                                                                    |                                                                                                    |
| Location<br>Pfau Library Room 106<br>Encerthe Location of the                                                                                                    | meeting.                                                                                                    |                                                                                                    |
| Pfau Library Room 106<br>Enter the Location of the                                                                                                    | meeting.                                                                                                    |                                                                                                    |
| Plau Library Room 106<br>Entroy the Location of the<br>Location Address                                                                                                    | meeting.                                                                                                    |                                                                                                    |
| Plau Library Room 106<br>Encentre Location of me<br>Location Address<br>Enter the Address of the                                                                                                    | meeting.                                                                                                    |                                                                                                    |
| Plau Library Room 106<br>Enter the Location of the<br>Location Address<br>Enter the Address of the                                                                                                    | meeting.<br>location if one exists or is needed.                                                                                                    |                                                                                                    |
| Pfau Library Room 106<br>Enter the Location of the<br>Location Address<br>Enter the Address of the                                                                                                    | meeting.<br>location if one exists or is needed.                                                                                                    |                                                                                                    |
| Pfau Library Room 106<br>Enter the Location of the<br>Location Address<br>Enter the Address of the<br>MEETING RECORDS                                                                                                    | meeting.<br>location if one exists or is needed.                                                                                                    |                                                                                                    |
| Plau Library Room 106<br>Enter the Location of the<br>Location Address<br>Enter the Address of the<br>MEETING RECORDS<br>Agenda                                                                                                    | meeting.<br>location if one exists or is needed.                                                                                                    |                                                                                                    |
| Plau Library Room 106 Enter the Location Address  Location Address Enter the Address of the  MEETING RECORDS Agenda  Choose File No file chose                                                                                                    | meeting.<br>location if one exists or is needed.                                                                                                    |                                                                                                    |
|                                                                                                    | meeting.<br>location if one exists or is needed.                                                                                                    |                                                                                                    |
| Plau Library Room 106 Enter the Location Address Enter the Address of the MEETING RECORDS Agenda Choose File No file chose Files must be less than 5 Allowed file types: txt pd                                                                                                    | meeting.<br>location if one exists or is needed.<br>In Upload<br>MB.<br>If doc docx.                                                                                                    |                                                                                                    |
| Plau Library Room 106<br>Enter the Location of the<br>Location Address<br>Enter the Address of the<br>MEETING RECORDS<br>Agenda<br>Choose File No file chose<br>Files must be less than 5<br>Allowed file types: txt pd<br>Minutes                                                                                                    | meeting.<br>location if one exists or is needed.                                                                                                    |                                                                                                    |
| Plau Library Room 106 Plau Library Room 106 Choese He Location Address Choese File No file choese Files must be less than 5 Allowed file types: txt pd Minutes Choose File No file choese                                                                                                    | meeting.<br>location if one exists or is needed.                                                                                                    |                                                                                                    |
| Plau Library Room 106 Plau Library Room 106 Enter the Location Address Enter the Address of the MEETING RECORDS Agenda Choose File No file chose Files must be less than 5 Allowed file types: txt pd Minutes Choose File No file chose Files must be less than 5                                                                                                    | meeting.<br>location if one exists or is needed.<br>m<br>Upload<br>MB.<br>if doc docx.                                                                                                    |                                                                                                    |
| Plau Library Room 106 Enter the Location Address Enter the Address of the MEETING RECORDS Agenda Choose File No file chose Files must be less than 5 Allowed file types: txt pd Minutes Files must be less than 5 Allowed file types: txt pd                                                                                                    | meeting.<br>location if one exists or is needed.<br>multipload<br>MB.<br>If doc docx.<br>multipload<br>MB.<br>If doc docx.                                                                                                    |                                                                                                    |
| Pfau Library Room 106 Enter the Location Address Enter the Address of the  MEETING RECORDS  Agenda  Choose File No file chose Files must be less than 5 Allowed file types: txt pd  Minutes Files must be less than 5 Allowed file types: txt pd                                                                                                    | meeting.<br>location if one exists or is needed.<br>an Upload<br>MB.<br>If doc docx.<br>m Upload<br>MB.<br>if doc docx.                                                                                                    |                                                                                                    |
| Plau Library Room 106 Enter the Location Address Enter the Location Address Enter the Address of the MEETING RECORDS Agenda Choose File No file chose Files must be less than 5 Allowed file types: txt pd Minutes Files must be less than 5 Enter the No file chose Files must be less than 5 Enter the No file chose Files must be less than 5 Enter the No file chose Files must be less than 5 Enter the No file chose Files must be less than 5 Enter the No file chose Files must be less than 5 Enter the No file chose Files must be less than 5 Enter the No file chose Files must be less than 5 Enter the No file types: txt pd Enter the No file types: txt pd Enter the No file t | meeting.<br>location if one exists or is needed.<br>an Upload<br>MB.<br>If doc docx.<br>In Upload<br>MB.<br>If doc docx.                                                                                                    |                                                                                                    |
|                                                                                                    | meeting.<br>location if one exists or is needed.<br>an Upload<br>MB.<br>If doc docx.<br>In Upload<br>MB.<br>If doc docx.                                                                                                    | matic URL alias                                                                                                    |
| Plau Library Room 106 Enter the Location Address Enter the Location Address Enter the Address of the MEETING RECORDS Agenda Choose File No file chose Files must be less than 5 Allowed file types: txt pd Minutes Files must be less than 5 Allowed file types: txt pd URL path settings Automatic alias                                                                                                    | meeting.<br>location if one exists or is needed.<br>an Upload<br>MB.<br>If doc docx.<br>an Upload<br>MB.<br>If doc docx.                                                                                                    | matic URL alias<br>to create a custom alias below.                                                                                                    |
| Plau Library Room 106 Enter the Location Address Enter the Location Address Enter the Address of the MEETING RECORDS Agenda Choose File No file chose Files must be less than 5 Allowed file types: txt pd Minutes Files must be less than 5 Allowed file types: txt pd URL path settings Automatic alias                                                                                                    | meeting.<br>location if one exists or is needed.<br>an Upload<br>MB.<br>If doc docx.<br>an Upload<br>MB.<br>If doc docx.                                                                                                    | matic URL alias<br>to create a custom alias below.                                                                                                    |
| Plau Library Room 106 Enter the Location Address Enter the Location Address Enter the Address of the MEETING RECORDS Agenda Choose File No file chose Files must be less than 5 Allowed file types: txt pd Minutes Files must be less than 5 Allowed file types: txt pd URL path settings Automatic alias                                                                                                    | meeting.<br>location if one exists or is needed.<br>an Upload<br>MB.<br>If doc docx.<br>an Upload<br>MB.<br>If doc docx.                                                                                                    | prmatic URL alias<br>to create a custom alias below.                                                                                                    |
| Plau Library Room 106 Enver the Location Address Enter the Address of the Enter the Address of the MEETING RECORDS Agenda Choose File No file chose Files must be less than 5 Allowed file types: txt pd Minutes Files must be less than 5 Allowed file types: txt pd URL path settings Automatic alias                                                                                                    | meeting.<br>location if one exists or is needed.<br>an Upload<br>MB.<br>If doc docx.<br>an Upload<br>MB.<br>If doc docx.<br>Cenerate auto<br>Uncheck this<br>URL alias                                                             | pomatic URL alias to create a custom alias below.                                                                                                    |
| Plau Library Room 106 Enter the Location Address Enter the Address of the MEETING RECORDS Agenda Choose File No file chose Files must be less than 5 Allowed file types: txt pd Minutes Files must be less than 5 Allowed file types: txt pd URL path settings Automatic alias                                                                                                    | meeting.<br>location if one exists or is needed.<br>an Upload<br>MB.<br>If doc docx.<br>an Upload<br>MB.<br>If doc docx.                                                                                                    | pmatic URL alias to create a custom alias below.                                                                                                    |
| Plau Library Room 106 Enter the Location Address Enter the Address of the MEETING RECORDS Agenda Choose File No file chose Files must be less than 5 Allowed file types: txt pd Minutes Files must be less than 5 Allowed file types: txt pd URL path settings Automatic alias                                                                                                    | meeting.<br>location if one exists or is needed.<br>an Upload<br>MB.<br>If doc docx.<br>an Upload<br>MB.<br>If doc docx.<br>Generate auto<br>Uncheck this<br>URL alias<br>Optionally speci<br>type "about" who<br>the URL alias wo | pomatic URL alias to create a custom alias below.  fy an alternative URL by which this content can be accessed. For example, en writing an about page. Use a relative path and don't add a trailing slash or n't work. |
| Plau Library Room 106 Enver the Location Address Enter the Address of the MEETING RECORDS Agenda Choose File No file chose Files must be less than 5 Allowed file types: txt pd Minutes Files must be less than 5 Allowed file types: txt pd URL path settings Automatic alias                                                                                                    | meeting.<br>location if one exists or is needed.<br>an Upload<br>MB.<br>If doc docx.<br>an Upload<br>MB.<br>If doc docx.                                                                                                    | pomatic URL alias to create a custom alias below.  fy an alternative URL by which this content can be accessed. For example, en writing an about page. Use a relative path and don't add a trailing slash or n't work. |

## **Editing Meeting Archives**

Here in the menu we have several links such as my workbench, content, configuration, and help these are found the left; the links found on the right are your name and the log out menu.

If you hover over "My Workbench" you will find three tabs with "Create Content", "My Sections", and "My Drafts."

Let's move on to "Content" here you may "Add Content" such as a "FAQ", "Meeting Archive", and "Page." We will explore each item in depth,

| n My               | Workbenct Content Help                                  |                 |                   | Search    | 1 / 2 🏖           | Hello Tracy Wise Log |
|--------------------|---------------------------------------------------------|-----------------|-------------------|-----------|-------------------|----------------------|
| Home » Ad<br>Conte | dministration<br>nt                                     |                 |                   |           |                   | CONTENT FILES        |
| +                  | Add content                                             |                 |                   |           |                   |                      |
| Title              | Type         Author           Meeting Archive         • | Published Voca  | abulary<br>1y - ; | Apply F   | Reset             |                      |
| OP                 | Choose an operation - +                                 |                 |                   |           |                   |                      |
|                    | TITLE                                                   | ТҮРЕ            | AUTHOR            | PUBLISHED | UPDATED           | ✓ OPERATIONS         |
|                    | Presidents Council - January 25, 2016 updated           | Meeting Archive | Tracy Wise        | Yes       | March 09, 2016    | edit delete          |
|                    | ASI BOD February 2, 2016 new                            | Meeting Archive | John Baumann      | Yes       | February 22, 2016 |                      |
|                    | ASI BOD January 19, 2016 new                            | Meeting Archive | John Baumann      | Yes       | February 22, 2016 |                      |
|                    | ASI BOD December 1, 2015 new                            | Meeting Archive | John Baumann      | Yes       | February 22, 2016 |                      |
|                    | ASI BOD November 17, 2015 new                           | Meeting Archive | John Baumann      | Yes       | February 22, 2016 |                      |
|                    | ASI BOD November 3, 2015 new                            | Meeting Archive | John Baumann      | Yes       | February 22, 2016 |                      |
|                    | ASI BOD October 6, 2015 new                             | Meeting Archive | John Baumann      | Yes       | February 22, 2016 |                      |
|                    | ASI BOD October 20, 2015 new                            | Meeting Archive | John Baumann      | Yes       | February 22, 2016 |                      |
|                    | ASI BOD June 2, 2015 new                                | Meeting Archive | John Baumann      | Yes       | February 22, 2016 |                      |
|                    | ASI BOD May 19, 2015 new                                | Meeting Archive | John Baumann      | Yes       | February 22, 2016 |                      |
|                    | ASI BOD May 3, 2015 new                                 | Meeting Archive | John Baumann      | Yes       | February 22, 2016 |                      |
|                    | ASI BOD April 21, 2015 new                              | Meeting Archive | John Baumann      | Yes       | February 22, 2016 |                      |
|                    | ASI BOD April 7, 2015 new                               | Meeting Archive | John Baumann      | Yes       | February 22, 2016 |                      |
|                    | ASI BOD March 17, 2015 new                              | Meeting Archive | John Baumann      | Yes       | February 22, 2016 |                      |
|                    | ASI BOD March 3, 2015 new                               | Meeting Archive | John Baumann      | Yes       | February 22, 2016 |                      |
|                    | ASI BOD February 17, 2015 new                           | Meeting Archive | John Baumann      | Yes       | February 22, 2016 |                      |

## **Adding Tables**

Before adding a table it is important to have the table well defined. You should not use tables for simply layout purposes. Your table should have row and or column headers.

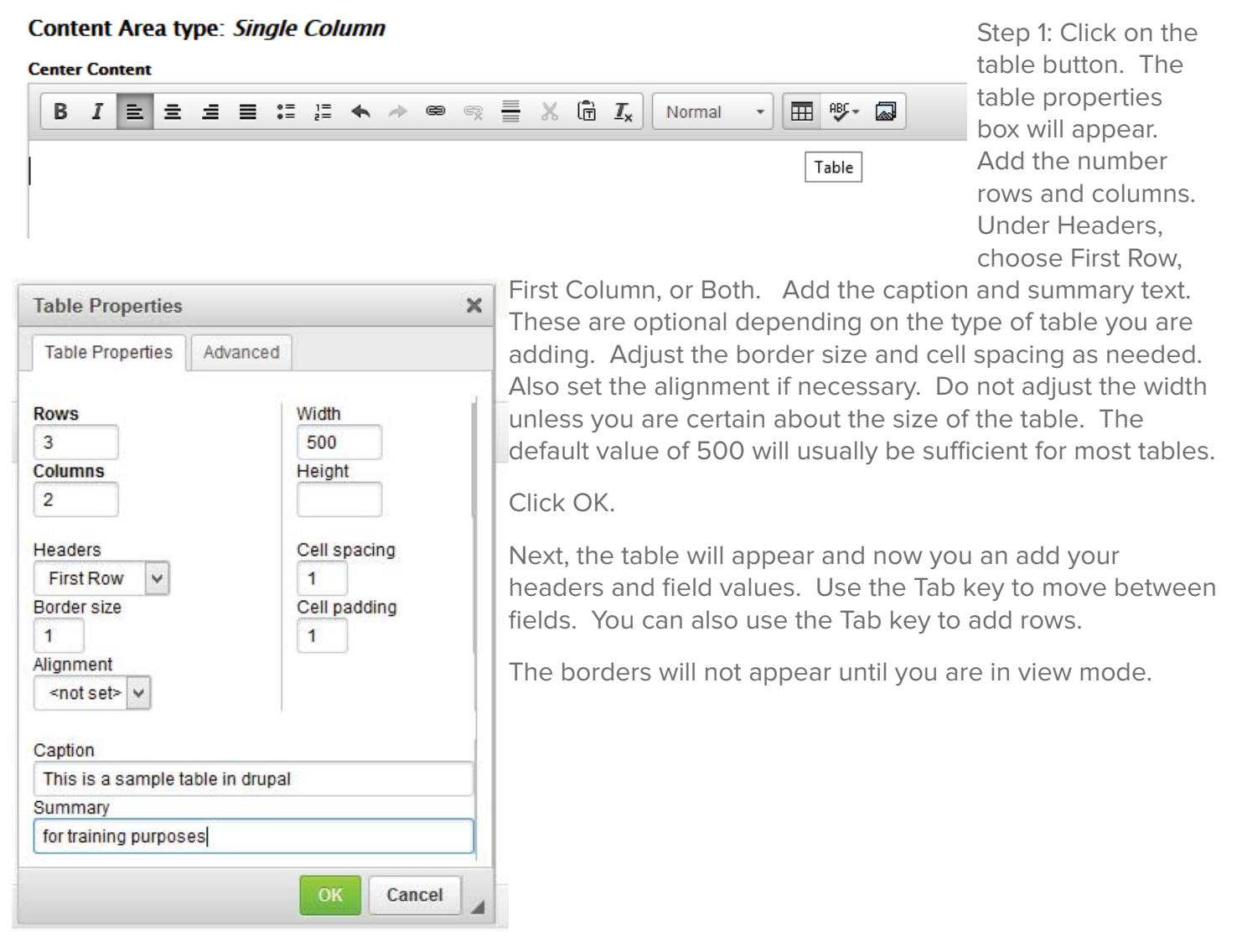

## Content Area type: Single Column

Center Content

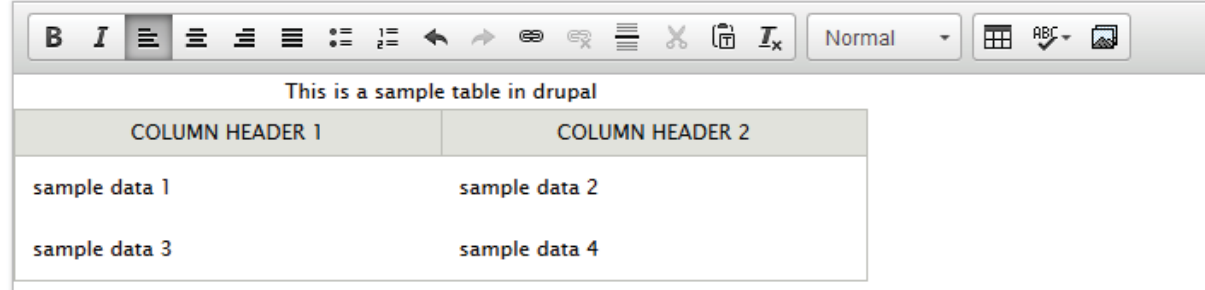

## **Adding Images**

Adding images to content area using the Media Browser button on the WSYWIG tool bar (circled in red). All images must meet the following requirements: Files must be less than 100 MB. Allowed file types: jpg jpeg gif png txt doc docx xls xlsx pdf ppt

### Content Area type: Single Column

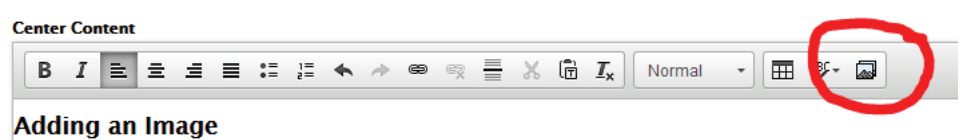

pptx pps ppsx odt ods odp mp3 mov mp4 m4a m4v mpeg avi ogg oga ogv weba webp webm zip 7z.

Step 1: Click on the Media Browser Button on the WSYWIG tool bar.

| Upload a new file *                                                                      |                                  |
|------------------------------------------------------------------------------------------|----------------------------------|
| Browse No file selected.                                                                 | Upload                           |
| Files must be less than <b>100 MB</b> .<br>Allowed file types: <b>jpg jpeg gif png t</b> | xt doc docx xls xlsx pdf ppt ppt |
| Next                                                                                     |                                  |

Step 2: Browse to the file on your computer. Select the file. Click Upload, then Next. The Destination will should always be set to Public local files served by the web-server.

### Destination \*

Public local files served by the webserver.

Private local files served by Drupal.

| Previous | Next |
|----------|------|
|          |      |

Step 3: Add Alt Text (also know as Alternative Text) as shown in the example below and click Submit.

| Indext you with         be given an opportunity to Save your work.         Alt Text         OPTIONS         Display as Default v         Choose the type of display you would like for this file         Alt Text         California Teaching Commission         Alt Text         California Teaching Commission         Alternative text is used by screen readers, search engines, and         Title Text         Title Text         Title Text         Title Text         Title Text         Title text is used by screen readers, search engines, and         When the image cannot be accessibility and search engines, and         Title text is used in the tool tip when a user hovers th         Title text is used in the tool tip when a user hovers th         Submit                                                                                                    |                                                          | Now you will                          | CTCl0g0.jpg                     |
|----------------------------------------------------------------------------------------------------|----------------------------------------------------------|---------------------------------------|---------------------------------|
| opportunity to California Teac   ADA Title Text   Obsplay as Default   Display as Default   Choose the type of display you would like for this file Alternative   California Teaching Commission Alternative   Alternative text is used by screen readers, search engines, and Previous   Title Text Title text (optional) is used if their mouse over the image understand the context of all their mouse over the image                                                                                                    | nbedding CTClogo.jpg                                     | be given an                           | Alt Text                        |
| Alternative text<br>Alternative text is used by screen readers, search engines, and<br>Title Text<br>Title Text<br>Alternative text is used by screen readers, search engines, and<br>Title Text<br>Title text is used in the tool tip when a user hovers th<br>Submit                                                                                                    |                                                          | opportunity to                        | California Teachir              |
| ADA Title Text<br>Consideration: Alternative<br>text is used by screen readers, search engines, and<br>Alternative text is used by screen readers, search engines, and<br>Alternative text is used by screen readers, search engines, and<br>Title Text<br>Title Text<br>Title text is used in the tool tip when a user hovers th<br>Submit                                                                                                    | LETC                                                     | Save your work.                       | Alternative text is             |
| OPTIONS       Consideration:<br>Alternative         Display as Default       Itile text is used         Choose the type of display you would like for this file       Previous         Alt Text       readers, search         California Teaching Commission       engines, and         Alternative text is used by screen readers, search eng       when the image cannot be accessibility and search eng         Title Text       Title text (optional) is used if their mouse over the image understand the context of accessibility                                                                                                    |                                                          | ADA                                   | Title Text                      |
| OPTIONS       Title text is used         Display as Default       Image: Choose the type of display you would like for this file       Alternative         Alt Text       readers, search         California Teaching Commission       engines, and         Alternative text is used by screen readers, search eng       when the image cannot be accessibility and search eng         Title Text       Title text (optional) is used if their mouse over the image understand the context of a         Submit       Submit                                                                                                    |                                                          | Consideration <sup>.</sup>            |                                 |
| Display as Default       Image: constraint of the second second sec | OPTIONS                                                  | Alternative                           | Title text is used              |
| Choose the type of display you would like for this file       by screen         Alt Text       readers, search         California Teaching Commission       engines, and         Alternative text is used by screen readers, search eng       when the image cannot be accessibility and search eng         Title Text       Title text is used in the tool tip when a user hovers th       Title text (optional) is used if their mouse over the image understand the context of a Submit                                                                                                    | Display as Default V                                     | text is used                          | Provious                        |
| Alt Text       readers, search         California Teaching Commission       engines, and         Alternative text is used by screen readers, search eng       when the image cannot be         Title Text       accessibility and search eng         Title text is used in the tool tip when a user hovers th       Title text (optional) is used i         Title text is used in the tool tip when a user hovers th       their mouse over the image         Submit       Submit                                                                                                    | Choose the type of display you would like for this file  | by screen                             | Frevious                        |
| California Teaching Commission       engines, and         Alternative text is used by screen readers, search eng       when the image cannot be accessibility and search eng         Title Text       Title text (optional) is used i their mouse over the image understand the context of a Submit                                                                                                    | Alt Text                                                 | readers, search                       |                                 |
| Alternative text is used by screen readers, search end<br>Title Text Title text is used in the tool tip when a user hovers th<br>Submit When the image cannot be<br>accessibility and search end<br>Title text (optional) is used in<br>their mouse over the image<br>understand the context of a                                                                                                    | California Teaching Commission                           | engines, and                          |                                 |
| Title Text       accessibility and search end         Title Text       Title text (optional) is used in the tool tip when a user hovers the their mouse over the image understand the context of a submit                                                                                                    | Alternative text is used by screen readers, search eng   | when the image c                      | annot be lo                     |
| Title Text       Title Text         Title text is used in the tool tip when a user hovers the their mouse over the image understand the context of a Submit                                                                                                    |                                                          | accessibility and s                   | search engi                     |
| Title text is used in the tool tip when a user hovers th<br>Submit                                                                                                    | Title Text                                               | · · · · · · · · · · · · · · · · · · · | 5                               |
| Title text is used in the tool tip when a user hovers the their mouse over the image understand the context of a Submit                                                                                                    |                                                          | Title text (optional                  | ) is used in                    |
| Submit                                                                                                    | Title text is used in the tool tip when a user hovers th | their mouse over<br>understand the co | ,<br>the image.<br>ontext of an |
|                                                                                                    | Submit                                                   |                                       |                                 |

| Name *                                                                         |     |
|--------------------------------------------------------------------------------|-----|
| CTClogo.jpg                                                                    |     |
|                                                                                |     |
| Alt Text                                                                       |     |
| California Teaching Commission                                                 |     |
| Alternative text is used by screen readers, search engines, and when the image | Ci  |
|                                                                                |     |
|                                                                                |     |
| Fitle Text                                                                     |     |
| Fitle Text                                                                     |     |
| Fitle Text                                                                     | . 4 |

when the image cannot be loaded. By adding alt text you improve accessibility and search engine optimization.

Title text (optional) is used in the tool tip when a user hovers their mouse over the image. Adding title text makes it easier to understand the context of an image and improves usability.

# **Adding Images (continued)**

There are a couple of types of images you should be aware of. Decorative images don't add information to the content of a page. For example, the information provided by the image might already be given using adjacent text, or the image might be included to make the website more visually attractive. In these cases, the alt text should be empty (alt="") so they can be ignored by assistive technologies.

The other type of images are informative images. Informative images convey a simple concept or information that can be expressed in a short phrase or sentence. The text alternative should convey the meaning or content that is displayed visually, which typically isn't a literal description of the image.

# B I E E E E E E E E A P B R E X A I I Normal P E P A Adding an Image body p img

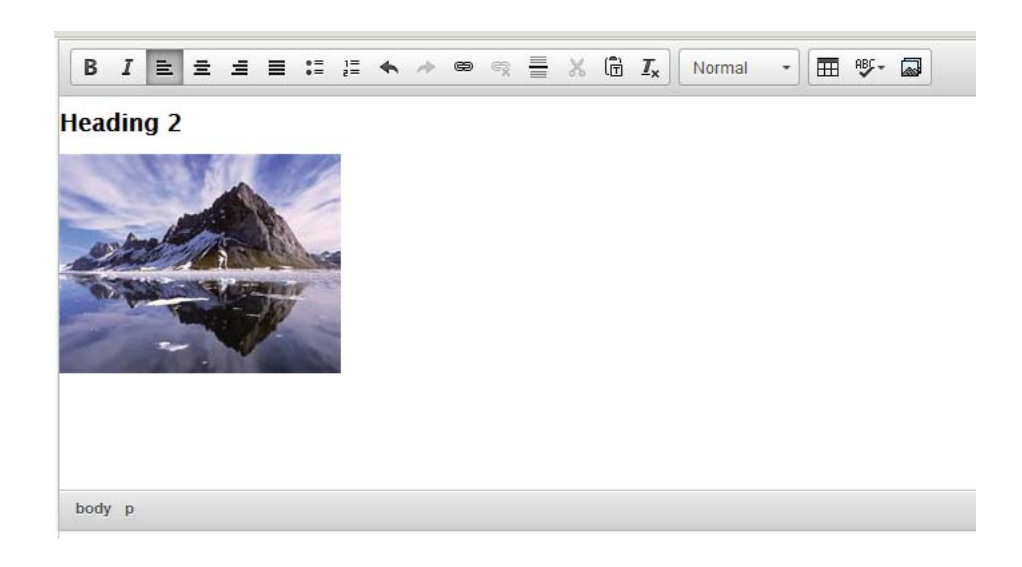

### Content Area type: *Single Column* Center Content

# Adding / Replacing Files

The process for adding and replacing (updating) files is significantly improved in Drupal.

Step 1: In the content area add the link text as shown in the example below.

## Content Area type: Single Column

## Center Content

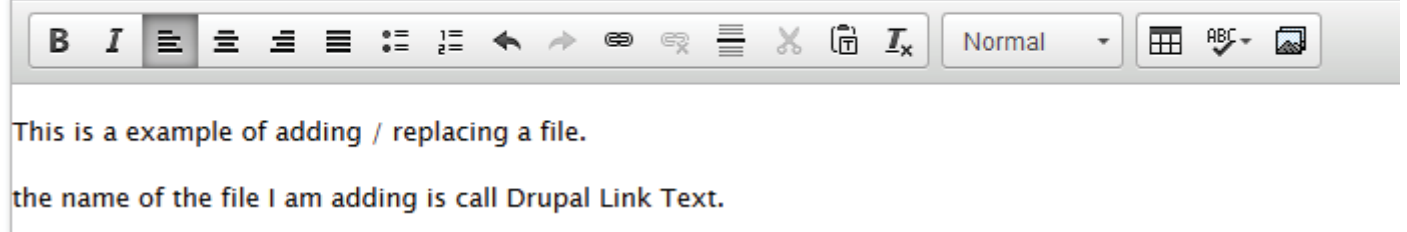

Next, select the link text and click on the media browser button (mountain). Now browse to the file on your computer and click Upload and then click Next. The destination should always be set to Public Local Files served by the webserver. Click Next. Confirm the File Title. This is not the same as the file name. The File Title is descriptive text for the file. Clicking Submit will embed the file on the page.

## Content Area type: Single Column

#### Center Content Normal ABC -В I Ē. 亖 Ξ •= 1= æ X 🖻 I\_x Ŧ Ħ Media browser This is the section where we learn to add add and replace files. First, type your link text: Drupal Link Text Document Destination \* Public local files served by the webserver. O Private local files served by Drupal. Upload a new file \* Browse... No file selected. Upload Previous Files must be less than 100 MB. Next Allowed file types: jpg jpeg gif png txt doc docx xls xlsx pdf ppt [ Next Embedding drupal\_training\_text.txt drupal\_training\_text.txt File Title \* OPTIONS drupal training text.txt A descriptive title for the file. Display as Default v Choose the type of display you would like for this file. Please b Previous Save File Title \* drupal\_training\_text.txt A descriptive title for the file Submit

# Adding / Replacing Files (continued)

You have successfully added a link to a file that you know will be periodically updated. Now it is time to update the file. Go back to the link text and you'll see a small page icon and text is shaded blue to identify it as a hyperlink.

Step 1: In the black menu bar at the top of the page, click on Content>>Files. A large list files will appear. Using the search box, type the title of the file you want to update. In this case, type "drupal" and choose "document" as the type and click Apply.

### Content Area type: Single Column

| enter | Con | tent |     |      |      |          |      |       |           |     |      |       |       |   |                     |
|-------|-----|------|-----|------|------|----------|------|-------|-----------|-----|------|-------|-------|---|---------------------|
| В     | I   | Ē.   | ≘   | Ē    | ≡    | •=<br>•= | 1=   | *     | ~         | 9   | e,   | =     | ×     | Ē | $\underline{I}_{x}$ |
|       |     |      |     |      |      |          |      |       |           |     |      |       |       |   |                     |
| is is | the | sect | ion | wher | e we | lear     | n to | add   | add       | and | repl | ace f | iles. |   |                     |
| ret t |     |      | 1:1 |      |      | dru      | Inal | train | · · · · · |     |      |       |       |   |                     |

Step 2: You'll see a list of files will appear. The file needing to be updated is first on the list. Double-click on the file name.

Step 3: Now the file will appear on it's own page. Click Edit.

Now you can change the file by clicking Browse and selecting the replacement file. In this example we will use a file called "drupal2. txt" and click Save. The document has been updated and the replaced file has been deleted.

## drupal\_training\_text.txt

| View      | Edit       | Usage        | Delete                                         |
|-----------|------------|--------------|------------------------------------------------|
| drupal_tr | aining_te  | xt.txt       |                                                |
|           |            |              |                                                |
|           |            |              |                                                |
|           |            |              |                                                |
|           |            |              |                                                |
| druu      | hal        | trai         | ning text tyt                                  |
|           | Jat_       | _tran        |                                                |
|           |            |              |                                                |
| • Do      | ocument a  | drupal_train | <i>ing_text.txt</i> has been updated.          |
| • 11      | ie replace | a Documen    | t drupat_training_text_1.tXt has been deleted. |
| Minur     | Edit       | Usaga        | Delete                                         |

| Name     | Type User                       |          |
|----------|---------------------------------|----------|
| drupal   | Document 👻                      | Reset    |
| OPERATIO | an operation - V Execute        |          |
|          | TITLE                           | ТҮРЕ     |
|          | drupal_training_text.txt        | Document |
|          | test text drupal.txt            | Document |
|          | Drupal - Creating Framework.pdf | Document |

## File Title \*

drupal\_training\_text.txt

A descriptive title for the file

### Replace file

| Browse | drupal2.txt |
|--------|-------------|
|--------|-------------|

This file will replace the existing file. This action cannot be undo Files must be less than **100 MB**. Allowed file types: **dot doc pdf xlb xlt xls pps ppt odp ods odt j** 

## drupal\_training\_text.txt (29 bytes)

| Destination<br>Destination: Public files                         | Destination     |
|------------------------------------------------------------------|-----------------|
|                                                                  | Public files    |
| <b>UKL path settings</b><br>Alias: files/drupaltrainingtexttxt-1 | O Private files |
| User information<br>Associated with April Lane                   |                 |

## **Adding Events**

Step 1: On black menu bar at the top of the page, select Content>>Events as shown below. The Create

Event page will appear. Next, fill in the name of your event. In this example, use "Drupal Sample Event." Enter the date and time. You event can have a begining and ending date, if necessary. In the content area add a decription of your event.

### Add the Event Location.

| Name *              |               |       |
|---------------------|---------------|-------|
| Drupal Sample Event |               |       |
| DATE                |               |       |
| Date                | Time          |       |
| 05/26/2016          | 01:00pm       |       |
| E.g., 06/25/2016    | E.g., 05:55pm |       |
| Repeat              |               |       |
| Description         |               |       |
| BIEEEE              |               | Norma |
|                     |               |       |

This is an example of how to create a sample event in drupal.

You can also add a link. Fill in the Title or link text and the URL for the link. Enter the event location, check the type of event and the category. Click Save.

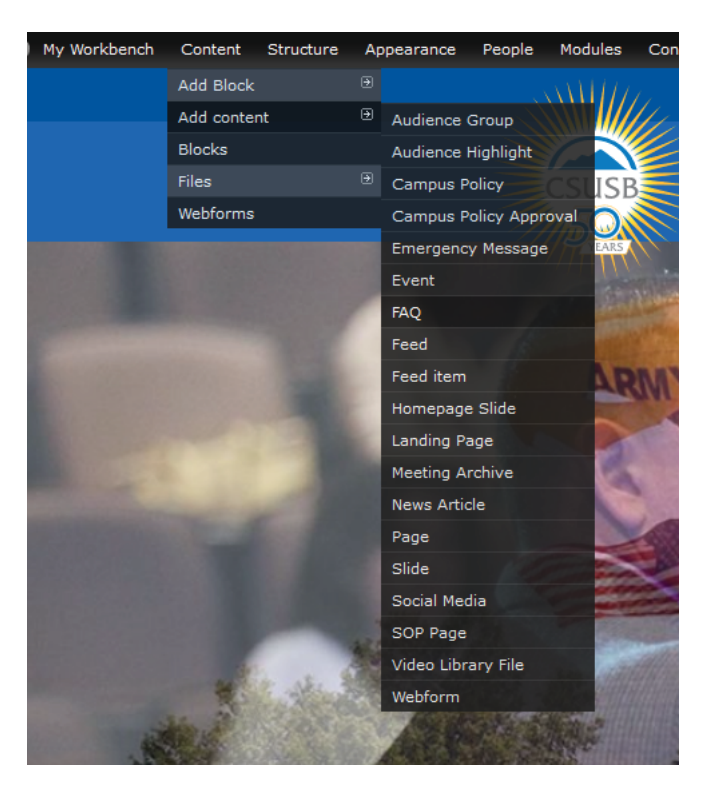

| Event Location    |  |  |
|-------------------|--|--|
| Pfau Library Lawn |  |  |

Link

Title

CSUSB

The link title is limited to 128 characters maximum.

## **Drupal Sample Event**

| n.                                                            | Event L   | )rupal Sar | <i>nple Event</i> has been c            | reated.        |       |       |  |  |  |  |
|---------------------------------------------------------------|-----------|------------|-----------------------------------------|----------------|-------|-------|--|--|--|--|
|                                                               | View      | Edit       | Manage display                          | Repeats        | Track | Devel |  |  |  |  |
|                                                               | Section A | ccess: Eve | ent pages are not under<br>• ② 01:00 PM | access control |       |       |  |  |  |  |
| This is an example of how to create a sample event in drupal. |           |            |                                         |                |       |       |  |  |  |  |
| Event Location:<br>Pfau Library Lawn                          |           |            |                                         |                |       |       |  |  |  |  |
| Deptartment                                                   | Backto    | Fuente     | 7                                       |                |       |       |  |  |  |  |

Front Page Item

Select to display event on the CSUSB Homepage.

Exclude this event from the Events Calendar

### Department Calendar Destination

Select the department calendars this event will be displayed on.

Category

### Туре

| Type          |                        |
|---------------|------------------------|
| Celebration   | Academic Affairs       |
| Competition   | Academic Personnel     |
| Conference    | Academic Programs      |
| Exhibition    | Academic Research      |
| Guest Speaker | Academic Resources     |
| Performance   | Academic Scheduling    |
| Sports        | Accounting             |
| Theatre       | Accounting and Finance |
| Workshop      | Accounts Payable       |